## 文书自助打印操作手册

## 一、 当事人自主打印操作:

1. 在文书自助送达一体机处,点击屏幕首页任意位置进入登录界面。

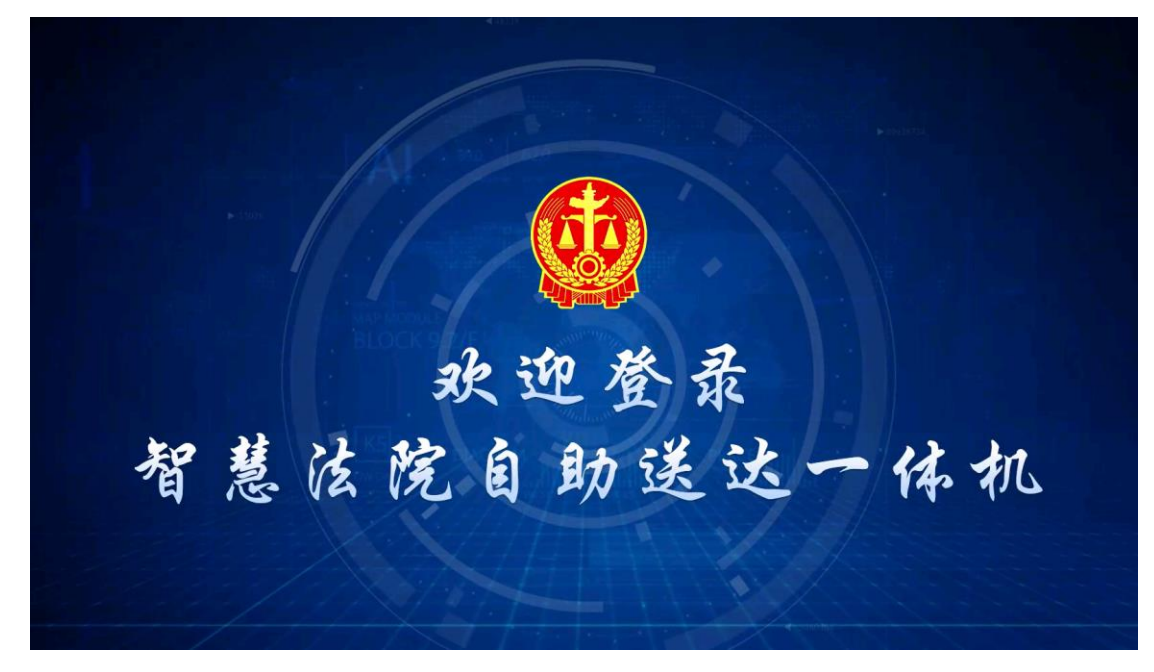

2. 点击【人证对比】或【身份证登录】功能进行登录。

| 曾智慧法院自助送达一体机     日 |                   | <b>(</b> ) 選出 |
|--------------------|-------------------|---------------|
|                    | 身份证登录             |               |
|                    | 请将您的身份证放置在机器左方识读区 |               |
|                    |                   |               |
|                    |                   |               |
|                    | 登录方式              |               |
|                    |                   |               |
|                    |                   |               |

3. 登录成功后,进入文书"待签收"栏,点击需要打印的文书后,点击右下角的【签收打 印】即可进行打印。

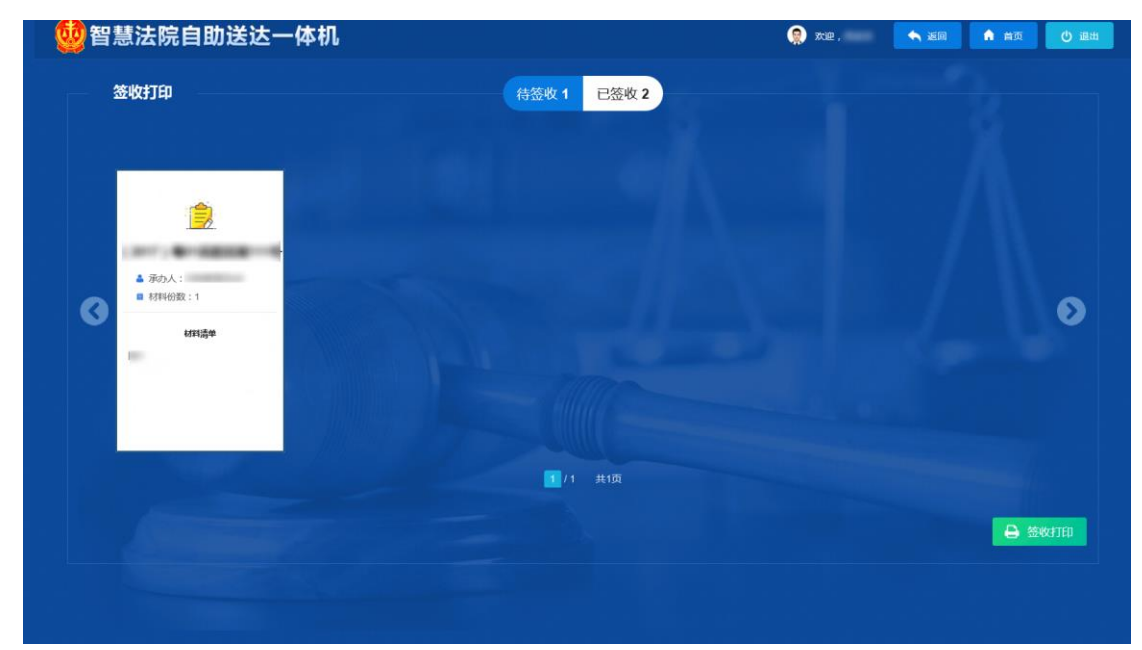

**4**. 在弹出的送达回证界面,确认材料无误后,点击【受送达人签名或盖章】处,弹出 签名界面。

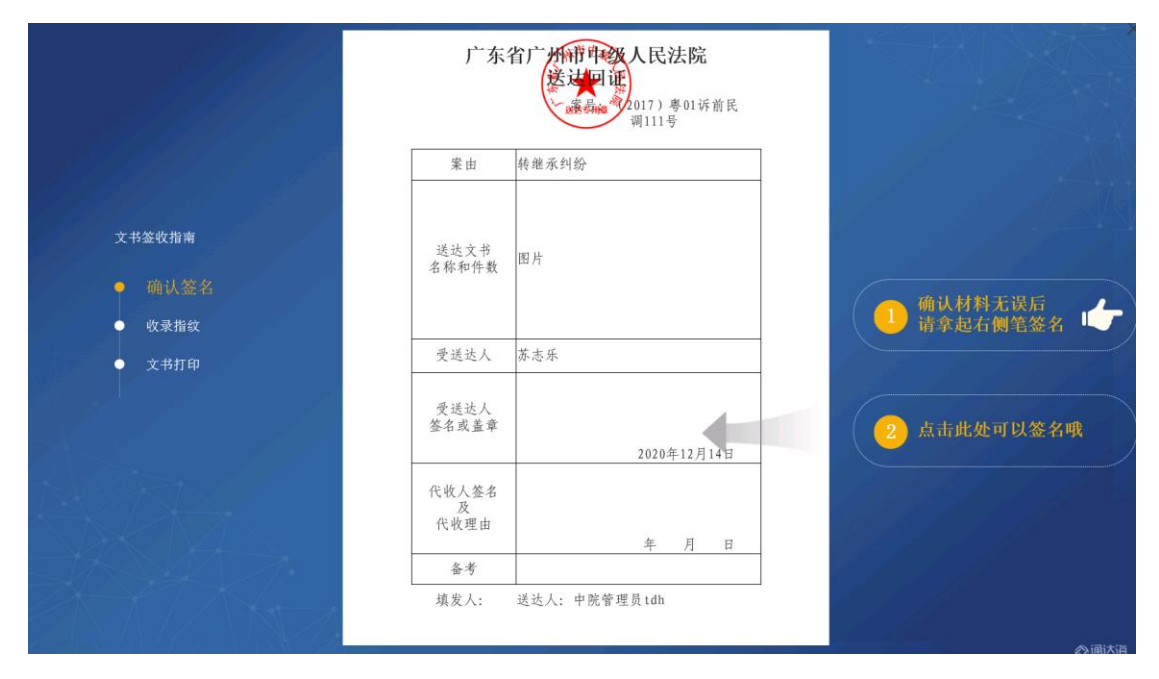

5. 在弹出的签名界面,输入签名之后点击【确认签名】。

|        | 广东省广州市 <b>中级人民法院</b><br>送过回证<br>源和福祉(2017) 專01 环菌民<br>调111号 |                          |
|--------|-------------------------------------------------------------|--------------------------|
|        | 电子签名 1、请在下方虚线框内签名 2、确认签名后不可更改                               |                          |
| 文书签收指南 |                                                             |                          |
| ● 确认签名 |                                                             | we an address record re- |
| ● 收录指纹 |                                                             | ① 请拿起右侧笔签名 👉             |
| ● 文书打印 |                                                             |                          |
|        |                                                             |                          |
|        |                                                             | 2 点面期处时以签名哦              |
|        | 确认签名 重新签名                                                   |                          |
|        | 代戦陸田 存 田 日                                                  |                          |
|        |                                                             |                          |
|        | 填发人: 送达人:中院管理员1dh                                           |                          |

6. 将手指按到指纹仪上,进行收录指纹。

|        | 广东省广州市中级人民法院<br>送进口证<br>《新闻》2017)専01环前民<br>调111号<br>收录指纹 指纹识别中谨循等   |                  |
|--------|---------------------------------------------------------------------|------------------|
| 文书签收指南 |                                                                     |                  |
|        | 代数/生出         年月日           备考            填发人:         送达人:中院管理員tdh | ● 请将手指按到<br>指纹仪上 |

7. 确认【送达回证】无误之后,点击右侧的【确认并打印】

|                                                            | 广东                 | 省广州市中级人民法院<br>法过回证<br>· · · · · · · · · · · · · · · · · · · |                       |
|------------------------------------------------------------|--------------------|-------------------------------------------------------------|-----------------------|
|                                                            | 案由                 | 转继承纠纷                                                       |                       |
| <ul> <li>文书签收指南</li> <li>● 确认签名</li> <li>● 收录指纹</li> </ul> | 送达文书<br>名称和件数      | 图片                                                          | 确认并打印                 |
| ● 文书打印                                                     | 受送达人               | 0.0.0                                                       |                       |
|                                                            | 受送达人<br>签名或盖章      | - 2020年12月14日                                               |                       |
|                                                            | 代收人签名<br>及<br>代收理由 | 年 月 日                                                       |                       |
| XXXX/                                                      | <u><br/></u>       | 送达人:                                                        |                       |
|                                                            |                    |                                                             | States and the second |

8. 弹出【正在为您打印文书,请稍后...】的界面后,耐心等待,提示【文书打印成功】 之后,即已完成签收打印。

|        |             | NALX. |  |
|--------|-------------|-------|--|
|        | 正在为您打印文书,请稍 |       |  |
|        |             |       |  |
| 文书签收指南 |             |       |  |
|        |             |       |  |
| • 收录指纹 |             |       |  |
|        |             |       |  |
|        |             |       |  |
|        |             |       |  |
|        |             |       |  |
|        |             |       |  |
|        |             |       |  |
|        |             |       |  |

|                                                                            | 正在为您打印文书,请附后<br>文书打印                                                                                                    |  |
|----------------------------------------------------------------------------|----------------------------------------------------------------------------------------------------|--|
| <ul> <li>文书釜牧指南</li> <li>● 确认签名</li> <li>● 收录指纹</li> <li>● 文书打印</li> </ul> | i contractor de la contractor de la cont |  |
|                                                                            |                                                                                                    |  |

9. 当事人签收文书之后,也可以在【已签收】处看到已签收的文书

| 1 2 2 2 2 2 2 2 2 2 2 2 2 2 2 2 2 2 2 2 | 院自助送达一位                  | \$机                                                             |                                                           | 🤵 xue . | 🔦 返回 🔒 首页 | 0 認出 |
|-----------------------------------------|--------------------------|-----------------------------------------------------------------|-----------------------------------------------------------|---------|-----------|------|
| 签收打                                     | 珀                        |                                                                 | 待签收 0 已签收 3                                               |         |           |      |
| 3                                       | 和小人:<br>第46句数:1<br>ままれ読み | <ul> <li>● 市办人:</li> <li>● 利料(回数:1</li> <li>▲ 新助義(1)</li> </ul> | <ul> <li>使わた:</li> <li>・ 株料の数:1</li> <li>cst道本</li> </ul> |         |           | Ø    |
|                                         |                          |                                                                 | 1 共顶                                                      |         | 2选        | 打印   |